# **Calibration and Data Evaluation**

#### **Database Features**

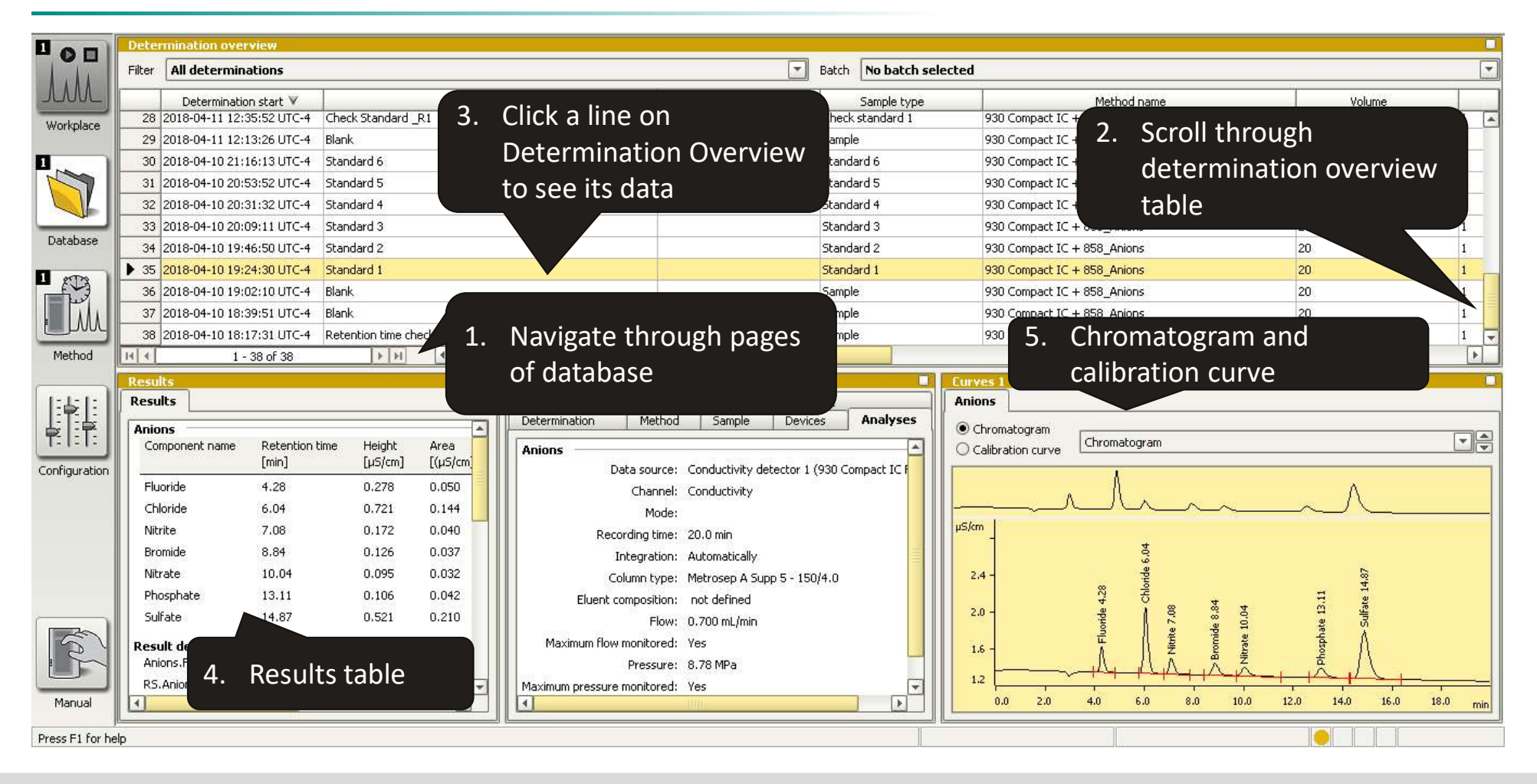

# **Reprocessing Data**

| File Edit View Determinations Tools Help |                                                |                                           |                    |                                 |  |  |  |
|------------------------------------------|------------------------------------------------|-------------------------------------------|--------------------|---------------------------------|--|--|--|
| 🖻 ඒ 🛛 🕙                                  | 1 💁                                            | 🖻 🚯 🖞 🖡                                   | 전 삶 백 백 비          | 🖩   🔁   Q V6 V9 V9 🏆 🛽          |  |  |  |
|                                          | Dete                                           | rmination overview                        |                    |                                 |  |  |  |
| 1.1.                                     | Filter                                         | All determinations                        |                    |                                 |  |  |  |
| JUL                                      |                                                | Determination start 🔺                     |                    | Ident                           |  |  |  |
| Workplace                                | 4                                              | 2018-04-10 19:24:30 UTC-4                 | Standard 1 2       |                                 |  |  |  |
|                                          | 1 5                                            | 2018-04-10 19:46:50 UTC-4                 | Standard 2         |                                 |  |  |  |
|                                          | 6                                              | 2018-04-10 20:09:11 UTC-4                 | Standard 3         |                                 |  |  |  |
|                                          | 7                                              | 2018-04-10 20:31:32 UTC-4                 | Standard 4         | Comment                         |  |  |  |
|                                          | 8                                              | 2018-04-10 20:53:52 UTC-4                 | Standard 5 🔿       | Q Search                        |  |  |  |
| Database                                 | ▶ 9                                            | 2018-04-10 21:16:13 UTC-4                 | Standard 6         | Startin h                       |  |  |  |
| Database                                 | 10                                             | 2018-04-11 12:13:26 UTC-4                 | Blank              | Filter                          |  |  |  |
| 273                                      | 11                                             | 2018-04-11 12:35:52 UTC-4                 | Check Standard _R1 | Batch 🕨                         |  |  |  |
|                                          | 12                                             | 2018-04-11 12:58:13 UTC-4                 | Check Standard _R2 | Sign 🕨                          |  |  |  |
|                                          | 13                                             | 2018-04-11 13:20:31 UTC-4                 | Check Standard _R3 | 🛍 Show method                   |  |  |  |
|                                          | 14                                             | 2018-04-11 13:42:50 UTC-4                 | Check Standard _R4 | 🗆 🔁 Show history                |  |  |  |
| Method                                   | 15                                             | 2018-04-11 14:05:08 UTC-4<br>1 - 38 of 38 | Check Standard R5  | n Make current                  |  |  |  |
|                                          | Decu                                           | lte                                       | Informa            | 🖾 Detail overview               |  |  |  |
|                                          | Resu                                           | llts                                      |                    | 🚧 Overlay curves                |  |  |  |
| ₽!F                                      | Anio                                           | 005                                       |                    | 🟲 🔄 Reprocess                   |  |  |  |
| Configuration                            | Component name Retention time Device: Complete |                                           |                    |                                 |  |  |  |
| coningaración                            |                                                | [min]                                     | Anions             | 🛱 Delete 🛛 🖉                    |  |  |  |
|                                          |                                                | ovido 4.20                                |                    | Party and the Area doubt due de |  |  |  |

- 1. Navigate to the Database window of MagIC Net.
- 2. Select a series of calibration standards that had been previously analyzed
- 3. Right-click on the selection.
- 4. Choose Reprocessing in the pop-up menu.

## **Reprocessing: Peak Integration**

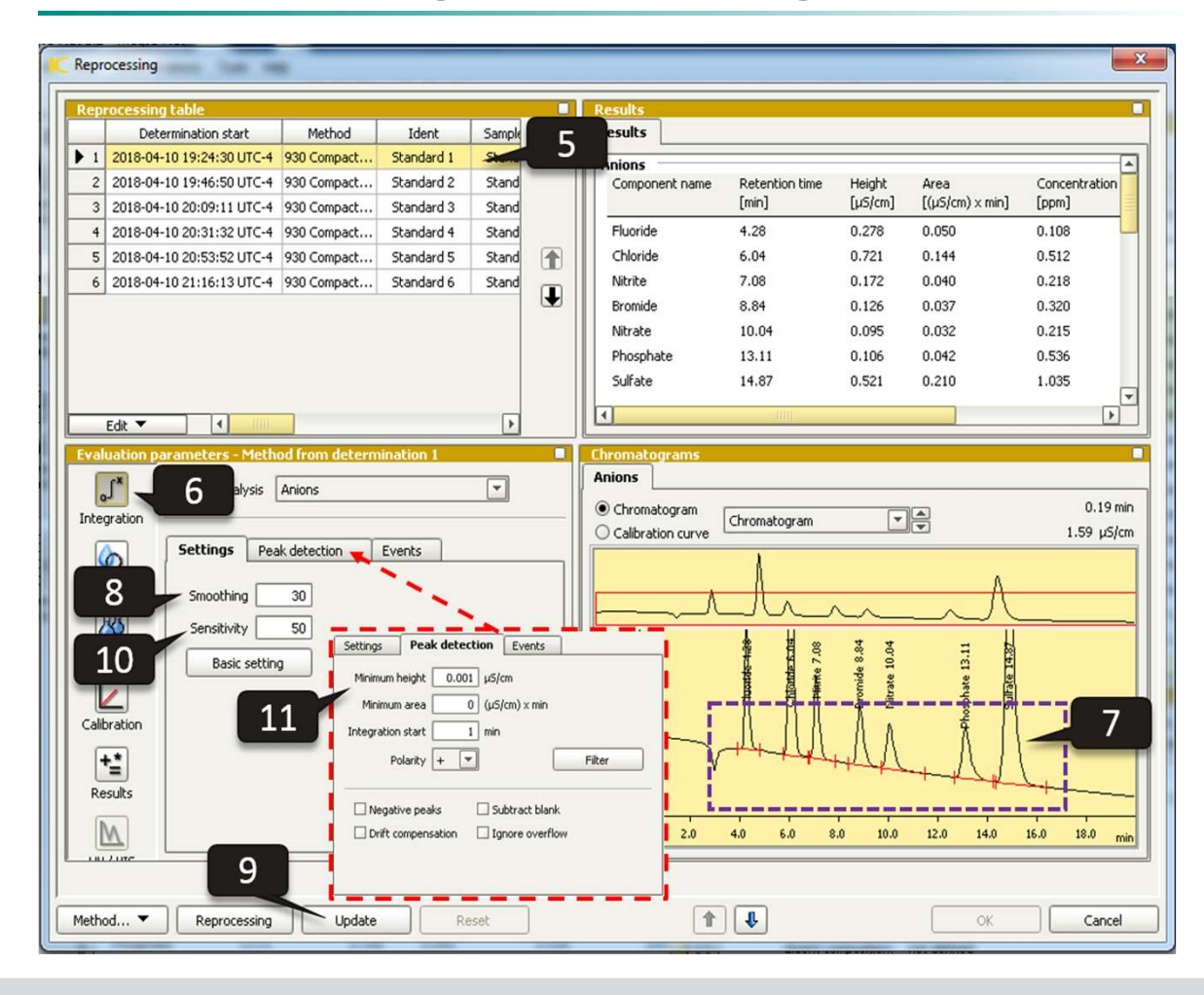

- 5. In the **Reprocessing table** select the *lowest standard*.
- 6. Select the **Integration** button under the Evaluation section.
- 7. Left-click and drag on the Chromatogram to zoom in on the baseline integrations of all the peaks.
- 8. Increase or decrease **Smoothing** to increase or decrease the integration start and end lines on each peak.
- 9. Click **Update** after any change to see it applied to the chromatogram.
- 10. Increase or decrease the **Sensitivity** to have smaller peaks integrated or excluded from integration.
- 11. Click the **Peak detection** tab to use **Minimum Height** and **Minimum Area** to further adjust the height/area of peaks included or excluded from Integration.

# **Reprocessing: Component Labeling/ Retention Times**

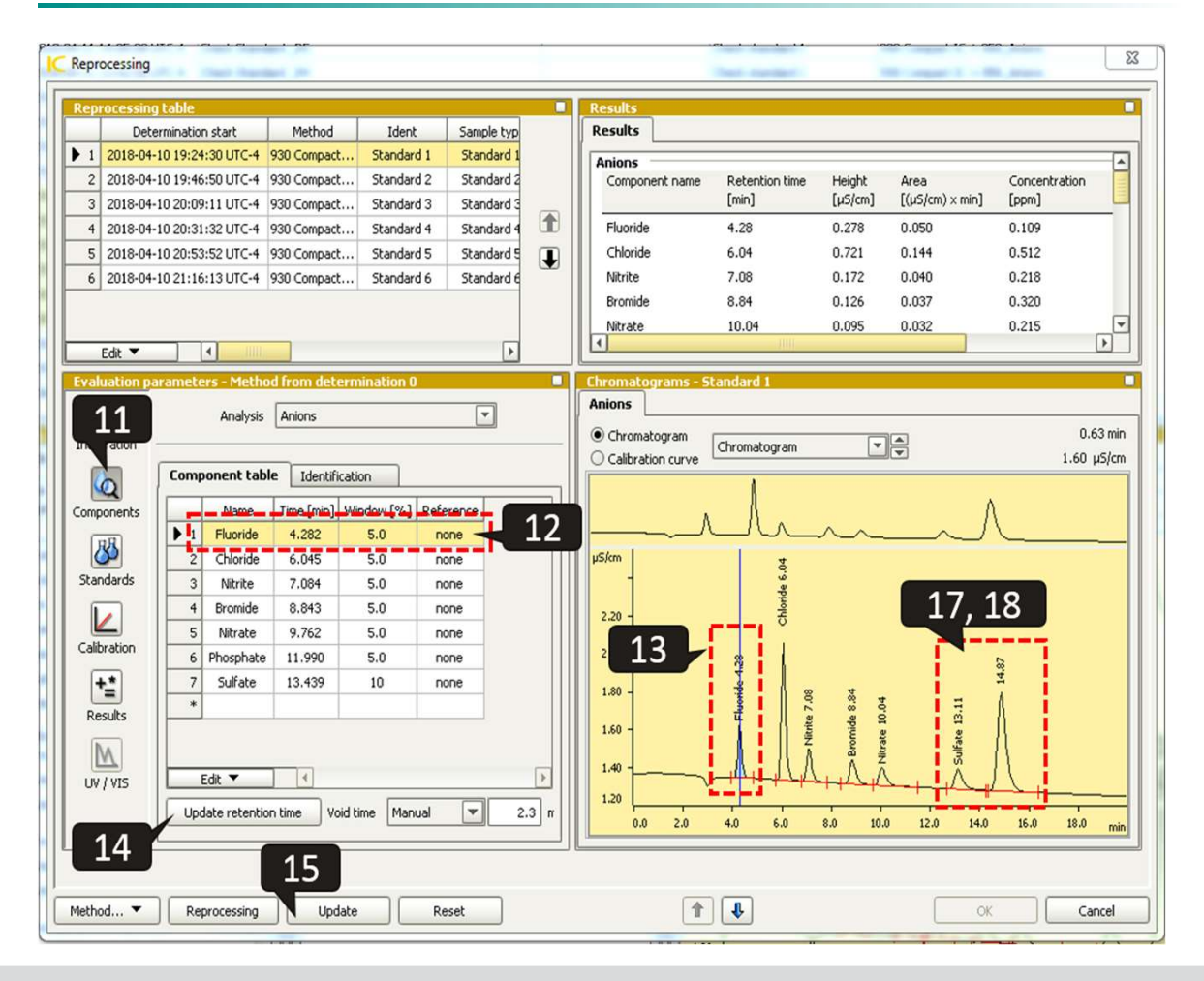

- 11. In the **Components** button of Evaluation parameters Components labeling and retention times can be updated.
- 12. Click on the line of the component table for an ion.
- 13. Left-click on the peak for that ion. This centers the retention time on the apex of the peak.
- 14. Click the update retention time button. The time on the Component table will be updated.
- 15. Click the **Update** button to see these changes reflected on the chromatogram.
- 16. Repeat steps 12-15 for each component ion.
- 17. If a peak is mislabeled, relabel the unidentified peak first, then hit **Update.**
- 18. Now update the retention times for the peak which was mislabeled.

## **Reprocessing: Calibration Concentrations**

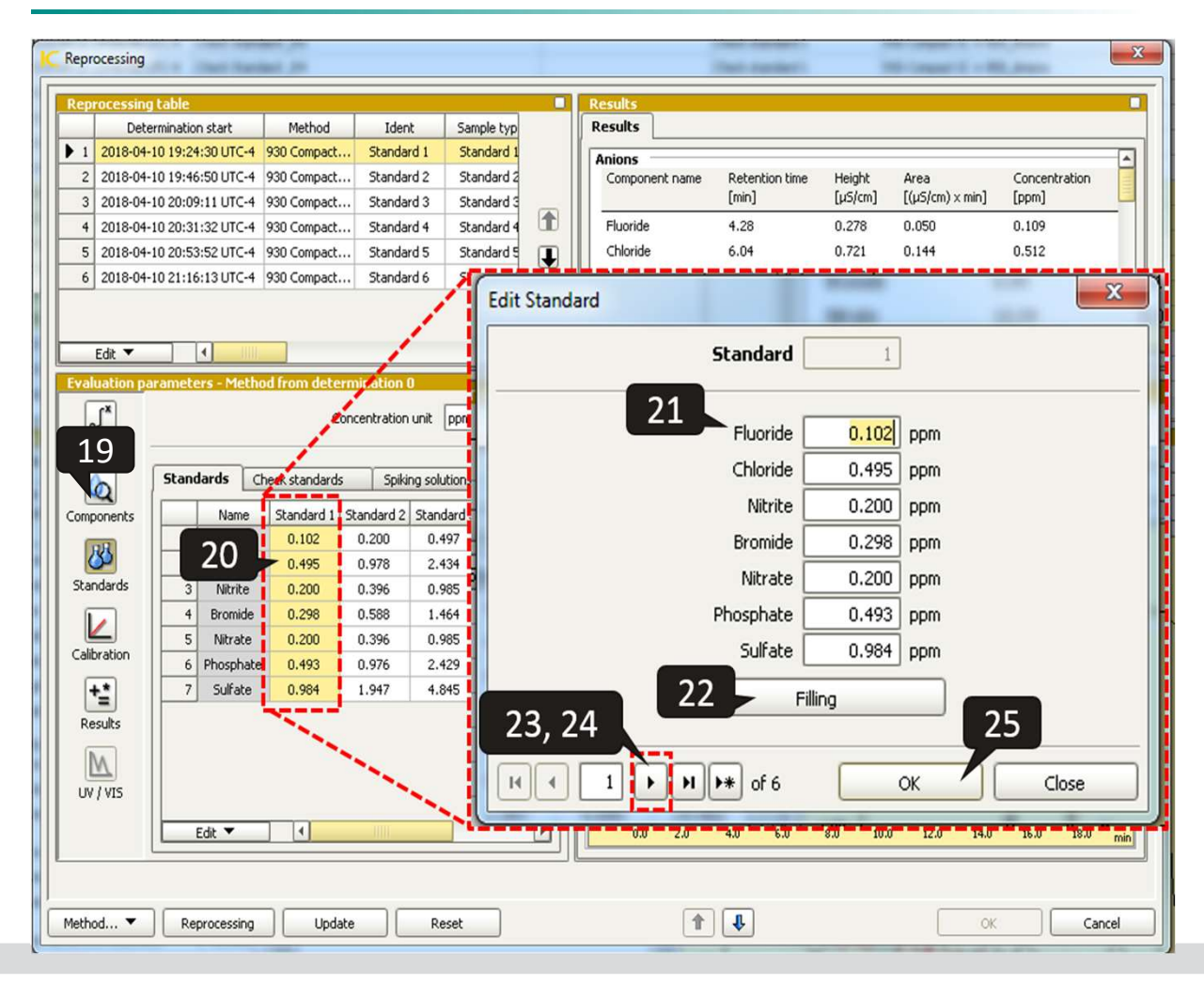

- 19. Click the Standards button to enter the concentrations of standards, check standards, and matrix spikes.
- 20. To edit existing concentrations for a particular standard, double-click on that standard to edit.
- 21. Update the calibration concentrations, pressing the tab key to move from one concentration to the next.
- 22. If all component ions have the same concentration, enter the value in the first field, then click **Filling.**
- 23. Use the single arrow to advance through standard levels, and update these standard concentrations.
- 24. At the end of the list use the single right arrow to add another standard level.
- 25. Once completed, click the OK button.
- 26. Repeat steps for Check standards and Spiking Solutions as needed.

# **Reprocessing: Calibration curves**

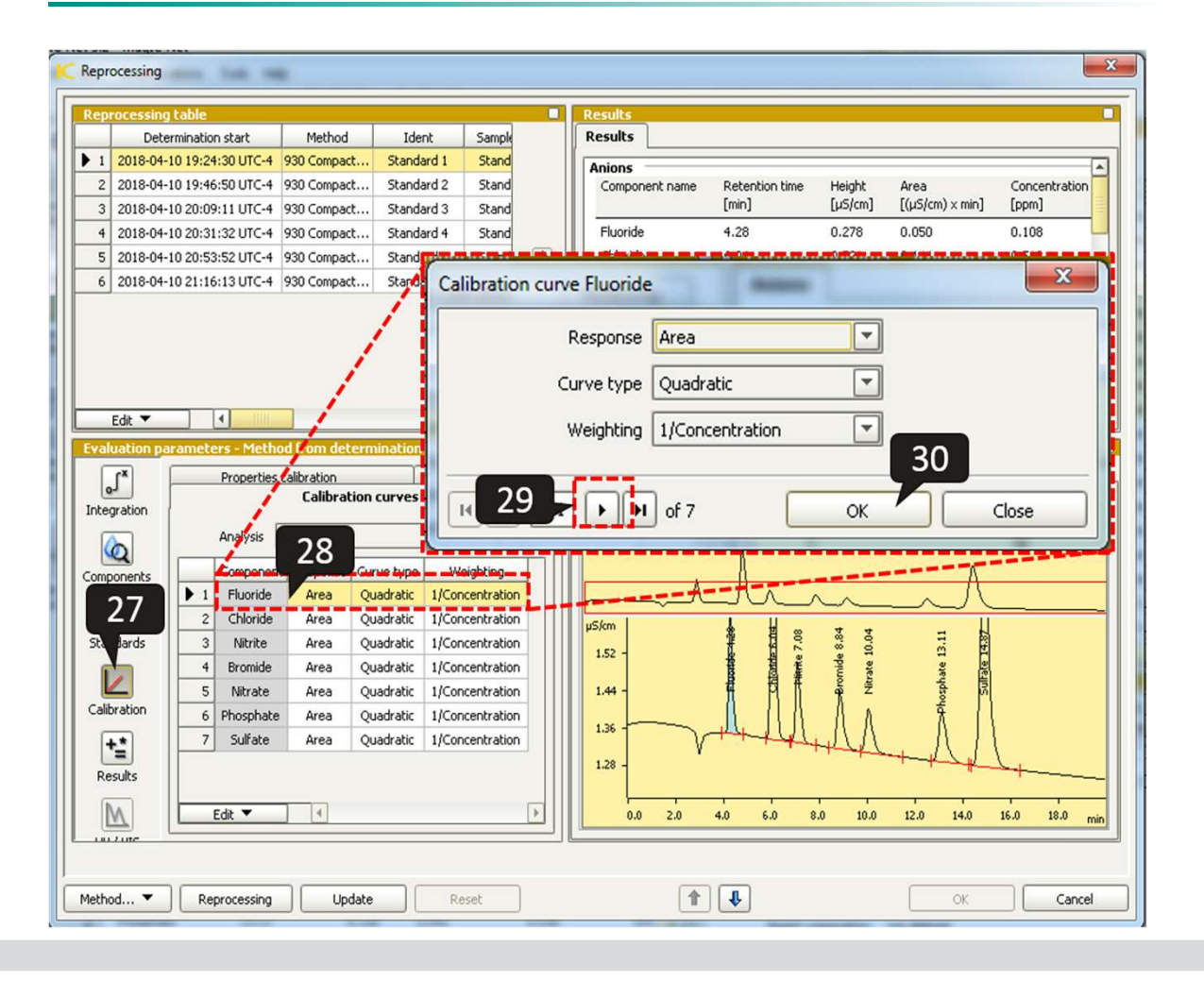

- 27. To edit the Calibration type utilized, click the Calibration button.
- 28. Double left-click on the line for a particular ion to edit the Response type used, the Curve type, and the Weighting.
- 29. Use the single arrows at the bottom of the window to advance to the settings for each ion, making changes as appropriate.
- 30. Click OK once complete.

#### **Reprocessing: From standards of table**

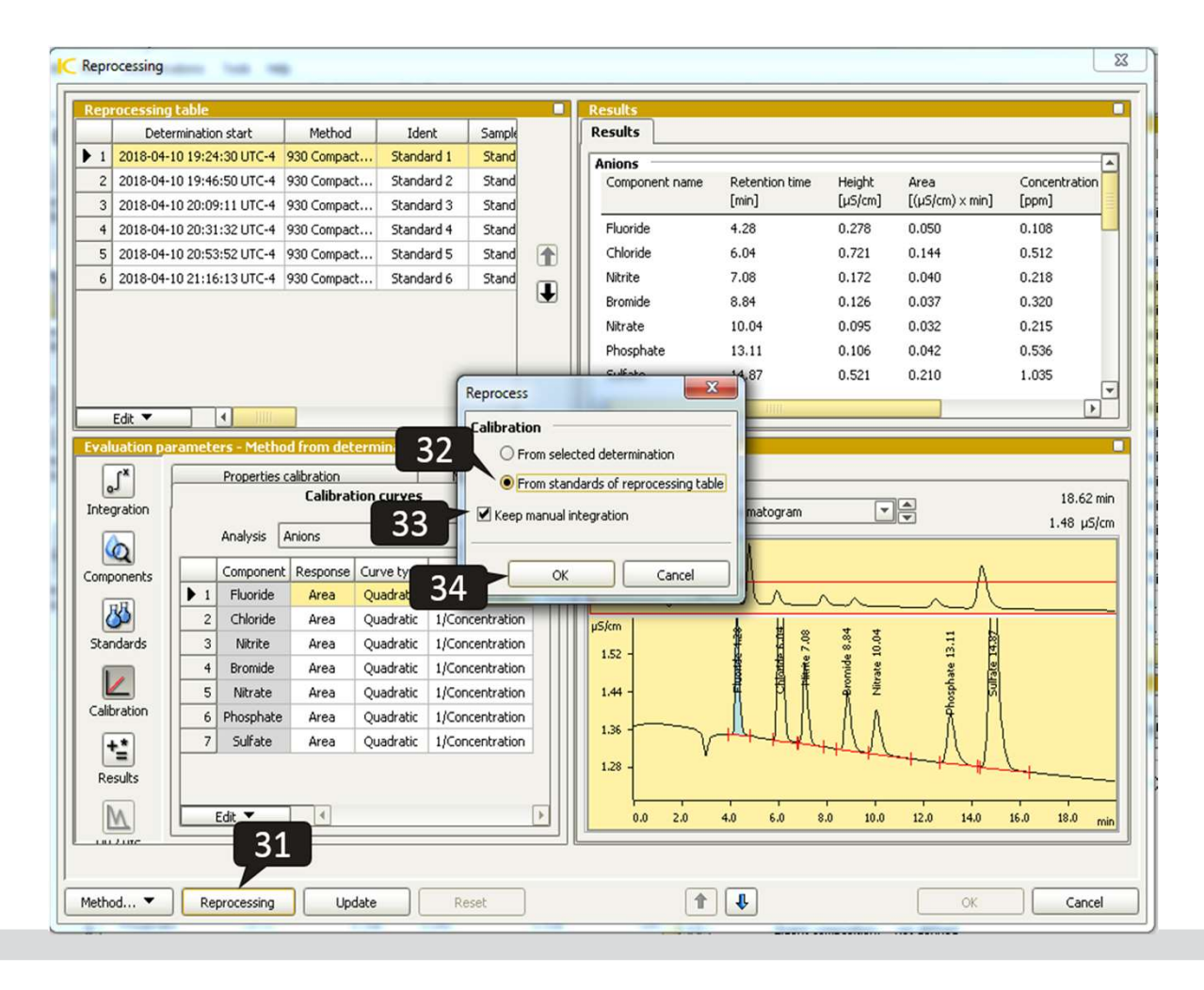

- 31. To reprocess the changes made to Standard 1 to all other calibration levels, and create a new calibration graph, select **Reprocessing.**
- 32. Then choose From standards of reprocessing table.
- 33. If you have made manual integration changes, be sure to keep the Keep manual integration box checked.
- 34. Then click OK.

#### **Reprocessing: Evaluate calibration curves**

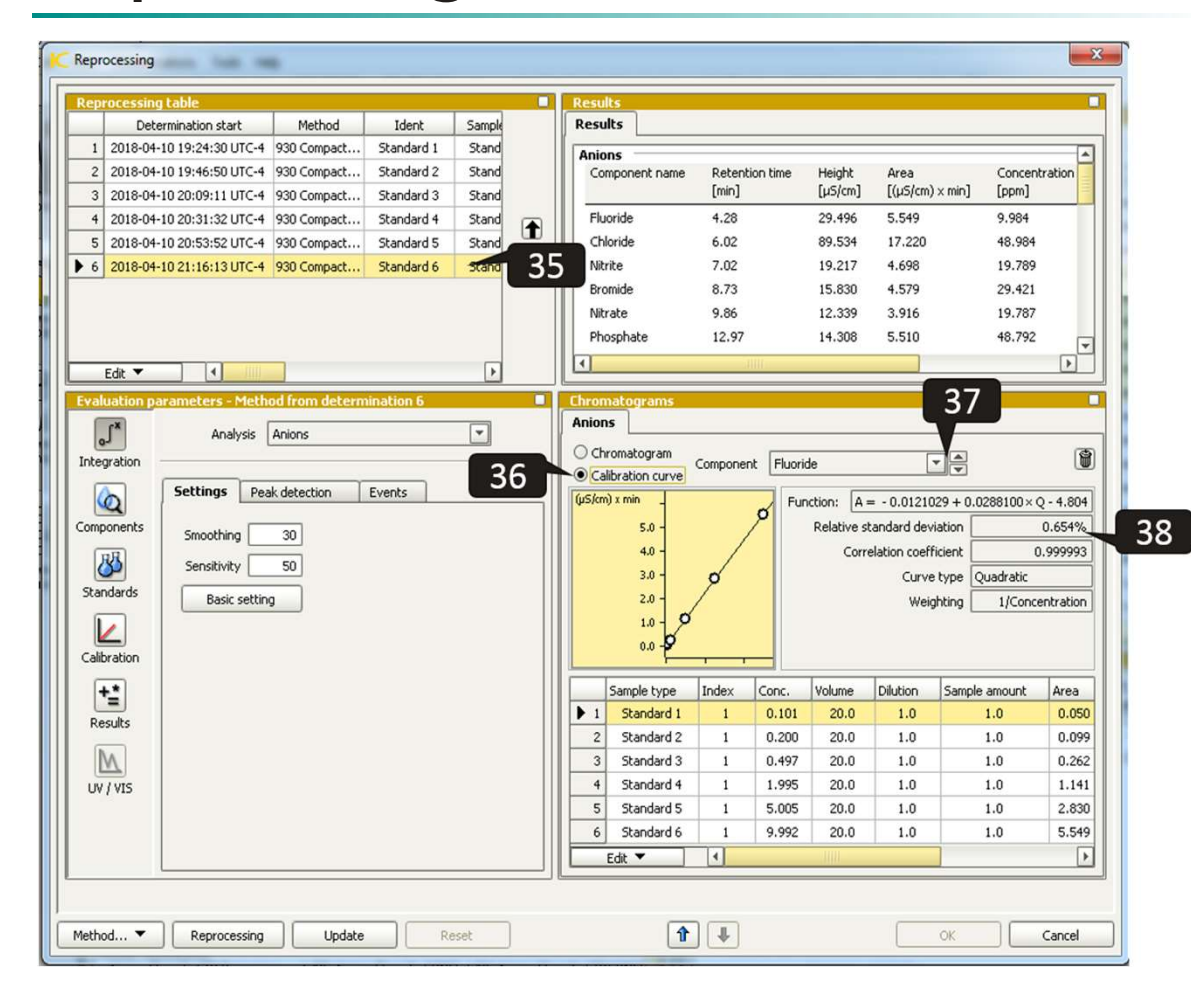

- 35. Now select the last standard in the Reprocessing table, which is usually the highest calibration standard. All calibration points should be represented in this standard.
- 36. Click the Calibration Curve button.
- 37. Use the up and down arrow to scroll through the calibration graph for each analyte, or use the pull-down menu to select the calibration graph for a particular analyte.
- 38. Evaluate the calibration for Relative Standard Deviation and Correlation Coefficient, based on the criteria of your application.

#### **Reprocessing: From selected determination**

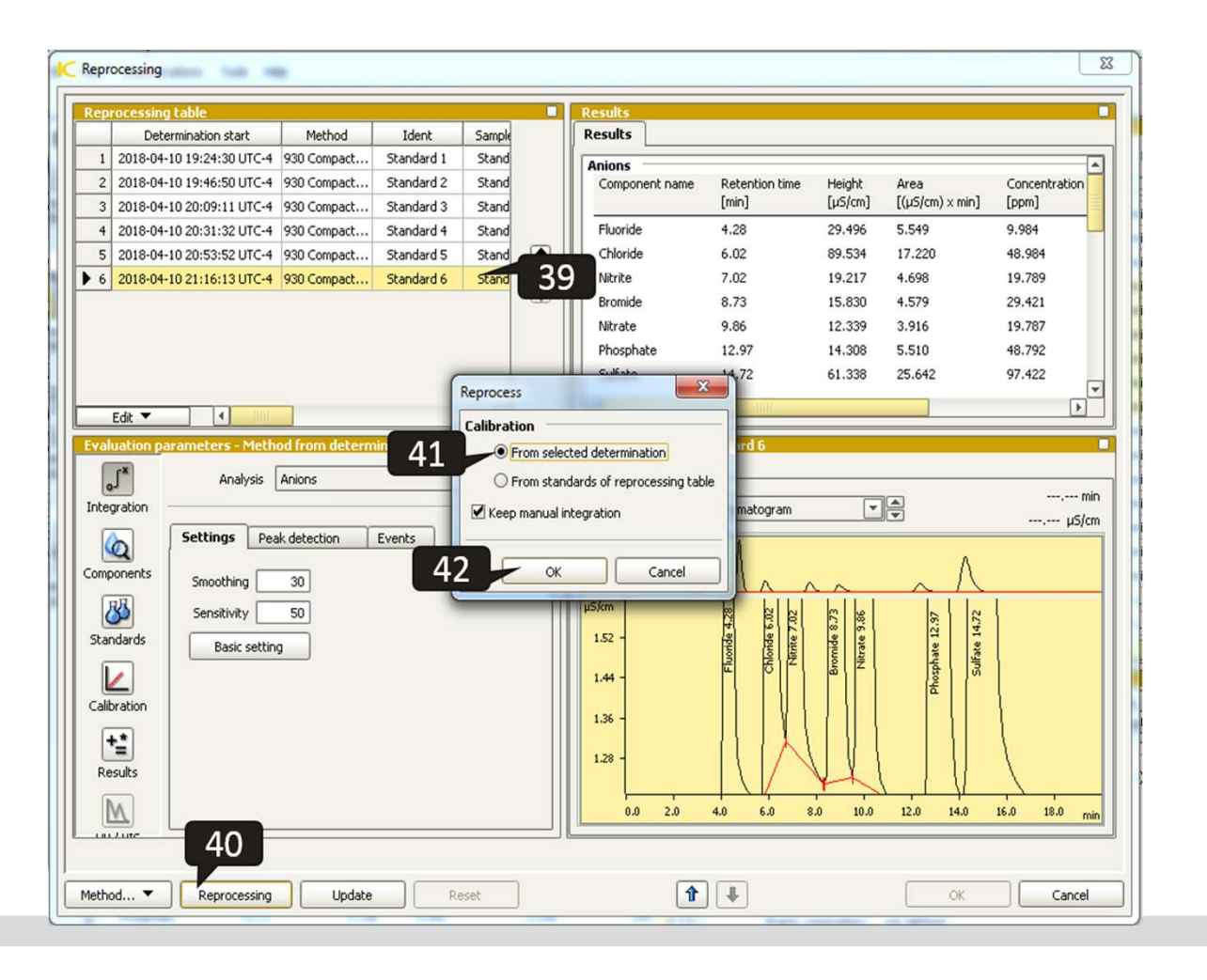

- 39. Highlight the last standard,
- 40. Click Reprocessing
- 41. Choose from Selected Determination
- 42. Press OK. This will apply the full calibration to all standards.

#### **Reprocessing: Save calibration to method**

| C Reprocessing             | g                 |                       | 9          |                  |        | -              |               | f       | Of Manufacture 201       | ×                      |
|----------------------------|-------------------|-----------------------|------------|------------------|--------|----------------|---------------|---------|--------------------------|------------------------|
| Reprocessi                 | ng table          |                       |            |                  |        | Results        |               |         |                          |                        |
| Deter                      | rmination start   | Method                | Ident      | Sample type      |        | Results        |               |         |                          |                        |
| 1 )18-04-1                 | 0 19:24:30 UTC-4  | 930 Compact           | Standard 1 | Standard 1       | ]      | Anions         |               |         |                          | <b>A</b>               |
| 2 018-04-1                 | 0 19:46:50 UTC-4  | 930 Compact           | Standard 2 | Standard 2       |        | Component name | Retention tin | ne Heiç | ght Area                 | Concentration          |
| 3 )18-04-1                 | 10 20:09:11 UTC-4 | 930 Compact           | Standard 3 | Standard 3       |        |                | [min]         | [µSj    | /cm] [(µS/cm) × min]     | [ppm]                  |
| 4 )18-04-1                 | 10 20:31:32 UTC-4 | 930 Compact           | Standard 4 | Standard 4       |        | Fluoride       | 4.28          | 29.4    | 196 5.549                | 9.984                  |
| 5 )18-04-1                 | 10 20:53:52 UTC-4 | 930 Compact           | Standard 5 | Standard 5       |        | Chloride       | 6.02          | 89.5    | 534 17.220               | 48.984                 |
| 6 18-04-1                  | 10 21:16:13 UTC-4 | 930 Compact           | Standard 6 | Standard 6       |        | Nitrite        | 7.02          | 19.2    | 217 4.698                | 19.789                 |
|                            | C Save method     |                       | _          |                  |        | 2              |               |         |                          | X                      |
| Edit                       | Method group (01  | ) Example Methods     |            |                  |        |                |               |         |                          | •                      |
| Evaluati                   |                   | Name A                | Ĩ.         | Savad            | Ucor   | Full pame      | Version       | Signed  | Mash                     | had comment            |
| ×1                         | 1 930 Anion I     | IF Pump time test     | 2018-0     | 6-13 15-11-0     | chazan | Fui name       | 1             | DO      | meu                      |                        |
| Integratio                 | 2 930 IC Elex     | 850 Autoconclos       | 2017-0     | 8-25 13:05:4     | chazan |                | 7             | 00      |                          |                        |
| Incogradi                  | 3 930 IC Flex     | 44 a                  | 2015-0     | 5-13 13:59:4     | cbazan |                | 2             | no      |                          |                        |
| Q                          | 4 930 IC with     | 863 rin.              | 2017-1     | 1-09 14:55:4     | cbazan |                | 1             | no      |                          | 1                      |
| Compone                    | ▶ 5 930+858_A     | Anions                | 2018-0     | 9-13 16:07:4     | cbazan |                | 4             | no      |                          |                        |
| RR                         | 6 930_858_A       | nion_Ultrafiltration  | 2016-1     | 0-13 14:06:2     | cbazan |                |               | no      |                          |                        |
|                            | 7 930_858_U       | F_pre-load loop       | 2015-0     | 5-06 16:42:4     | cbazan |                | 5             | no      |                          |                        |
| Standard                   | 8 Apps2016 0      | CIC Solids-Liquids PC | T 2016-1   | 1-02 10:59:4     | cbazan |                | 1             | no      | Example method for Solid | is and room-temperatur |
|                            | 9 CIC Solids-L    | Liquids PCT=300s ve   | er 2016-1  | 1-02 11:00:3     | cbazan |                | 1             | no      | Example method for Solid | ds and room-temperatur |
| Calibratio                 | 10 CIC_Liquid_    | _Solid                | 2016-1     | 1-02 09:30:5     | cbazan |                | 1             | no      | Example method for Solid | is and room-temperatur |
|                            | 11 Copy of IC     | Masters 01.26.16      | 2016-0     | 2-01 14:59:3     | cbazan |                | 1             | no      |                          |                        |
|                            | 12 Example 93     | 0 + 858 Anion         | 2016-0     | 1-29 09:59:5     | cbazan |                | 2             | no      |                          |                        |
| Results                    | 13 Example Gr     | adient                |            | <b>6</b> 13:42:3 | cbazan |                | 2             | no      |                          |                        |
| M                          | 14 Example Gr     | adient 1 850          | 4 D)       | 3 15:51:1        | cbazan |                | 1             | no      |                          | ▼<br>►                 |
| UV / VIS                   | Method name 930   | +858_Anions           |            |                  |        |                |               | 45      |                          |                        |
| 45 Save Cancel             |                   |                       |            |                  |        |                |               |         |                          |                        |
|                            |                   |                       |            |                  |        |                |               | -       |                          |                        |
|                            |                   |                       |            |                  |        |                |               |         |                          |                        |
| Method  Reproc             |                   |                       |            |                  |        |                |               |         |                          |                        |
| Save as 40.0 - 8 1 8 2 . 4 |                   |                       |            |                  |        |                |               |         |                          |                        |
| Change column              |                   |                       |            |                  |        |                |               |         |                          |                        |
| Change eluent              |                   |                       |            |                  |        |                | Phos          |         |                          |                        |
|                            |                   |                       |            |                  |        |                |               |         |                          |                        |
| Export c                   | alloration points |                       |            |                  |        | 0.0            |               | 11      |                          |                        |

43. Save this new calibration to the method by selecting, **Method** → **Save as**.

#### 44. Now either:

- a) Select name of the original method.
  A new version of the method will be generated (new version number).
  Can revert to previous versions using the History in the Method manager.
- b) Give the method a new name. Be aware if choosing this option the new method name will need to be chosen when running the next Determination series.

45. Click Save.

#### **Reprocessing: Save to data**

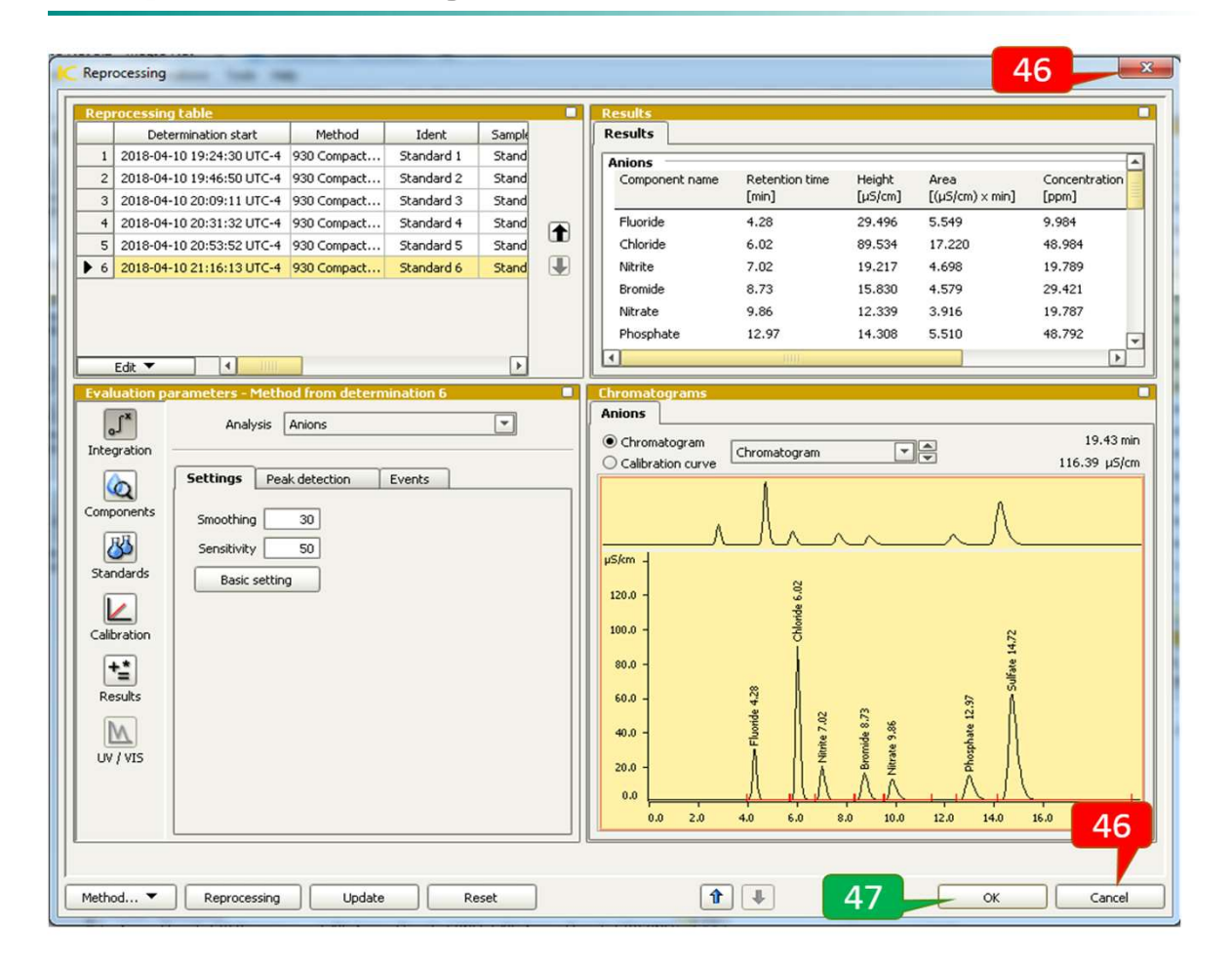

The Reprocess window is a "Sand Box". If the changes made are not saved to the data, they will be discarded.

- 46. Clicking the red "**X**" button, or **Cancel**, will discard the changes.
- 47. Clicking **OK** saves these calibration changes to the determinations shown in the Reprocessing table (e.g. the standards).

# Reprocessing: Apply new calibration to samples

| Determination overview    |                           |                    |                  |  |  |  |  |
|---------------------------|---------------------------|--------------------|------------------|--|--|--|--|
| Filter All determinations |                           |                    |                  |  |  |  |  |
|                           | Determination start 🔍     | Ident              | Q                |  |  |  |  |
| 22                        | 2018-06-21 15:54:00 UTC-4 | IC Blank           |                  |  |  |  |  |
| ▶ 23                      | 2018-04-11 14:27:26 UTC-4 | Check Standard _R6 |                  |  |  |  |  |
| 24                        | 2018-04-11 14:05:08 UTC-4 | Check Standard _R5 | 🔁 Comment        |  |  |  |  |
| 25                        | 2018 48 42:50 UTC-4       | Check Standard _R4 | Search           |  |  |  |  |
| 26                        | 2018-04-11 13:20:31 UTC-4 | Check Standard _R3 | Filter           |  |  |  |  |
| 27                        | 2018-04-11 12:58:13 UTC-4 | Check Standard _R2 | Patah            |  |  |  |  |
| 28                        | 2018-04-11 12:35:52 UTC-4 | Check Standard _R1 | Bacch 🕨          |  |  |  |  |
| 29                        | 2018-04-11 12:13:26 UTC-4 | Blank              | Sign 🔸           |  |  |  |  |
| 30                        | 2018-04-10 21:16:13 UTC-4 | Standard 6         | 🛍 Show method    |  |  |  |  |
| 31                        | 2018-04-10 20:53:52 UTC-4 | Standard 5         | 🗆 🛱 Show history |  |  |  |  |
| 32                        | 2018-04-10 20:31:32 UTC-4 | Standard 4         | nake current     |  |  |  |  |
| 33                        | 2018-04-10 20:09:11 UTC-4 | Standard 3         | Detail overview  |  |  |  |  |
| 34                        | 2018-04-10 19:46:50 UTC-4 | Standard 2         | W Overlay curves |  |  |  |  |
| 35                        | 2018-04-10 19:24:30 UTC-4 | Standard 1 49      | Reprocess        |  |  |  |  |
| 36                        | 2018-04-10 19:02:10 UTC-4 | Blank              | Complete         |  |  |  |  |

To apply a new calibration generated in reprocessing to a series of samples already run:

48. Highlight the highest calibration standard, then select along with it a block of data to apply it to. It is best to choose blocks of 20 determinations or less at a time to reprocess.

49. Select Reprocess.

#### **Reprocessing:** Apply new calibration to samples

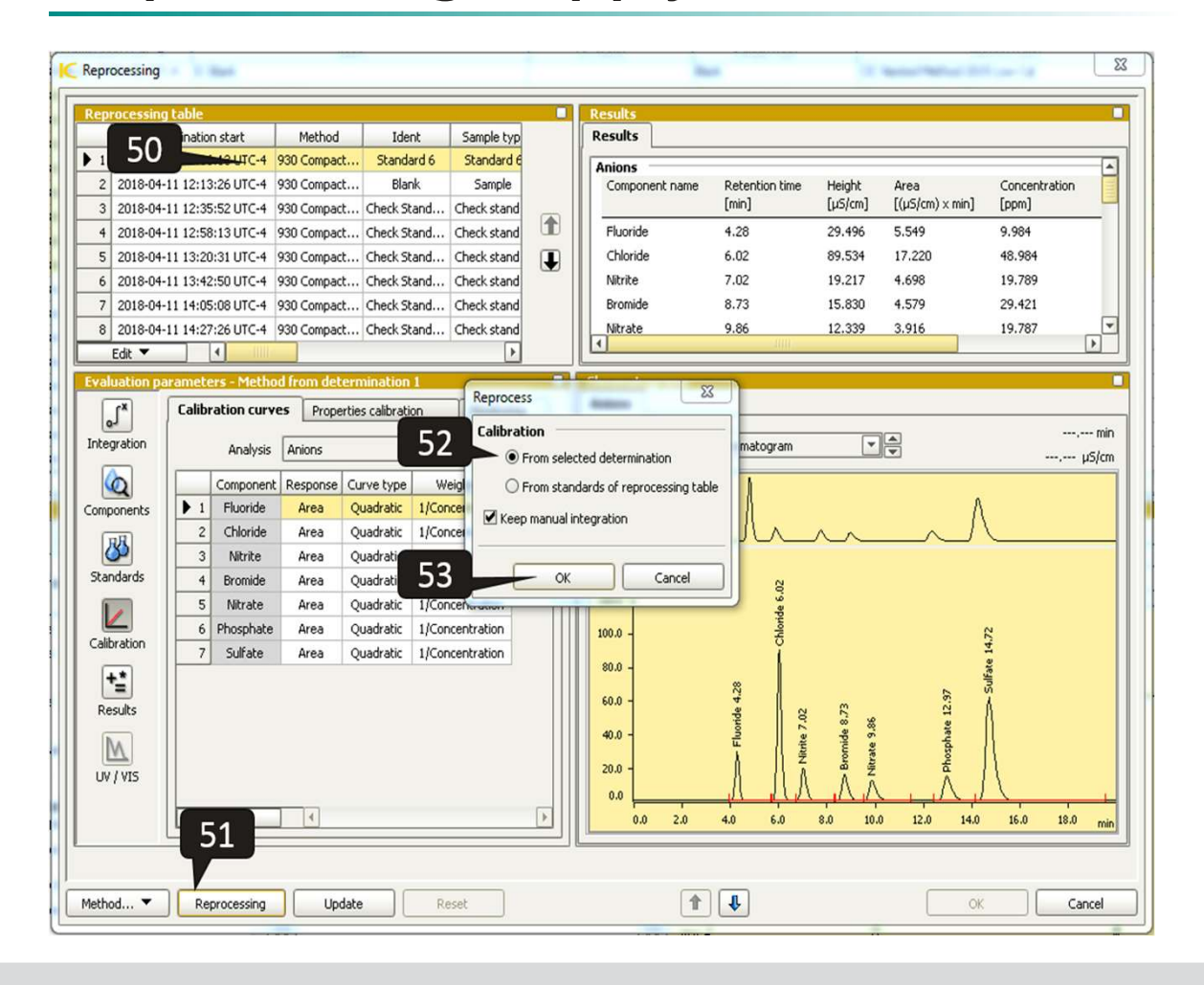

- 50. Highlight the calibration standard (contains full calibration curve).
- 51. Select Reprocessing
- **52. From Selected determination** (applies full curve to all other determinations in reprocess window).
- 53. Click **OK** in the Reprocess subwindow.
- 54. Click **Ok** in the main **Reprocessing** window to save these changes to the data.
- 55. Repeat steps 48-54 for blocks of ~20 determinations until all data desired has been reprocessed with the appropriate calibration.